#### 9.00-9.15am.

#### **Overview of the day**

#### 9.15am - 10.30am. Session 1. Introduction to Jalview

- starting the application, importing alignments, basic editing and creating figures.
- 10.30-11am.

#### Coffee

- 11am 11.30am **Geoff Barton: Multiple alignment and Analysis**
- Session 2: Alignment & alignment analysis 11.30am - 12.30pm.
  - Creating sequence alignments, importing and calculating trees, tree based alignment analysis

#### 12.30pm to 1.30pm. Lunch

#### 1.30pm – 3.00pm. Session 3: Annotating sequences & alignments

- Creating and viewing sequence annotation
- Protein Secondary structure prediction

#### 3.00pm – 3.30pm

#### Coffee

#### 3.30pm – 4.30pm. Session 4: Working with molecular structures

- Viewing 3D Structures, superimpositions, mapping disorder and alignment quality
- Viewing RNA Secondary Structure

#### 4.30pm – 4.45pm. Wrapup – what we didn't cover today

## **Course materials**

#### **Everything is online**

#### http://www.jalview.org/tutorial/trainingmaterials/2014/London/Dec/

– These slides

- Jalview v2.8.2 Manual (v1.5.0)
  - Log in and
  - Open the manual in your PDF Viewer NOW

- Session 4
  - Working with structures
    - Viewing PDB data
    - Superimposing structures
  - Mapping data onto structure
    - Disorder prediction
    - RNA helix shading

### Desktop Structure Visualization 3D structures and 2D RNA diagrams

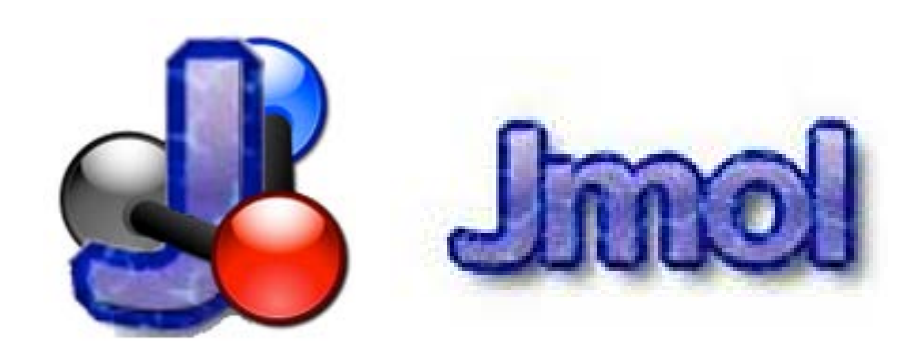

#### http://jmol.sourceforge.net/

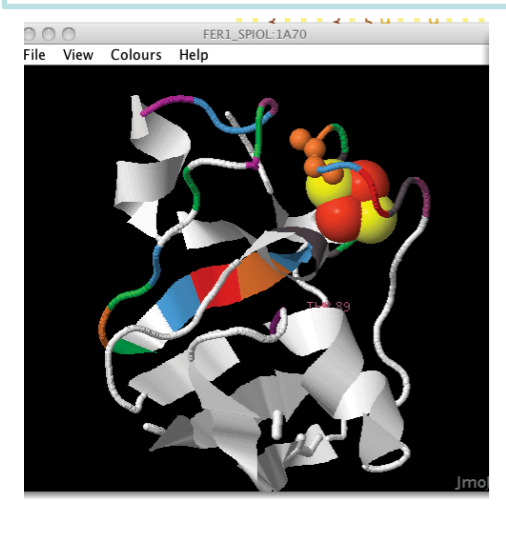

VARNA Visual Analysis of RNA

http://varna.lri.fr/

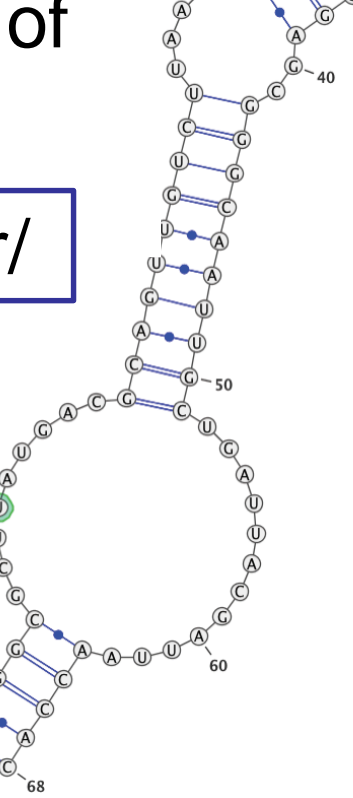

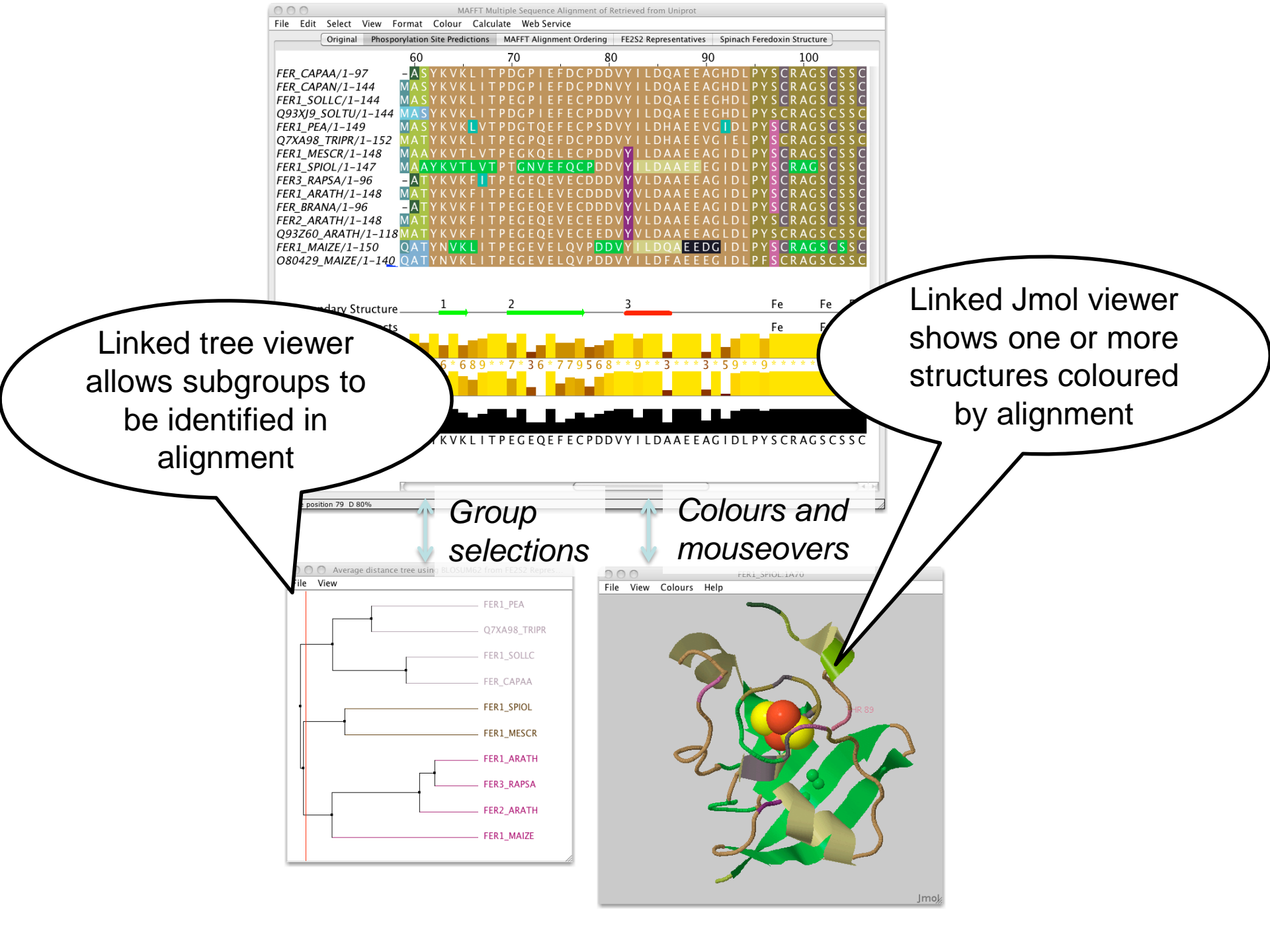

# Associating structures with sequences

- Local PDB file
  - Attach PDB file to sequence manually
  - drag and drop to match files to sequences by ID
- Structures in the PDB database
  - Provide PDB id (and chain) for sequence
  - Discover references via sequence database

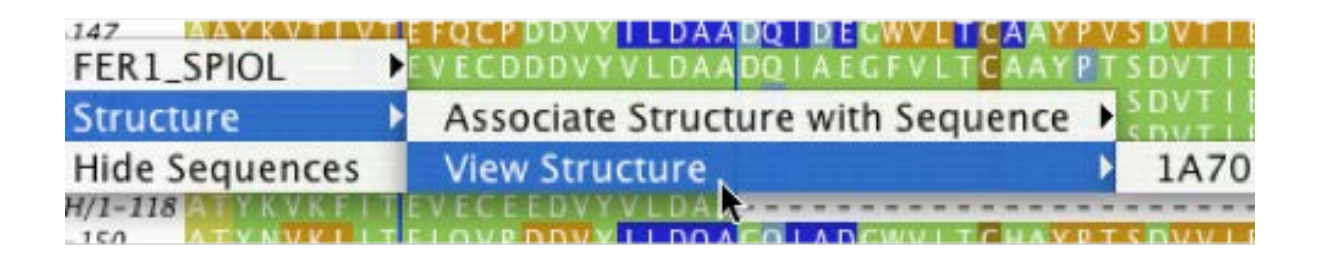

## New Structure tab in Jalview Preferences

#### Checkboxes for:

- Secondary structure
  - Protein DSSP built in
  - RNAView web service
- Temperature factor
- Set default 3D viewer
  - Jmol
  - Chimera

| Preferences                                |                  |             |           |            | ×  |
|--------------------------------------------|------------------|-------------|-----------|------------|----|
| Connections Output                         | ut Editing       | DAS S       | Settinas  | Web Servio | es |
| Visual                                     | Colours          |             |           | Structure  |    |
| Structure Options<br>Process secondary str | ucture from PD   | в           |           |            |    |
| Use RNAView for s                          | econdary struct  | ture        |           |            |    |
| Add secondary str                          | ucture annotatio | on to align | ment      |            |    |
| Add Temperature                            | Factor annotatio | on to align | ment      |            |    |
| Default structure viewer                   | CHIMERA          | •           |           |            |    |
| Path to Chimera program                    | D:\Apps\Chim     | nera 1.10\  | bin\chime | ra.exe     |    |
|                                            |                  |             |           |            |    |
|                                            |                  |             |           |            |    |
|                                            | ОК               | Cancel      | ]         |            |    |

# When Protein annotation is enabled

- Add Reference Annotations
  - Available when any sequence associated annotation can be added to the current view
  - Access via Sequence ID and 'Selection' submenu

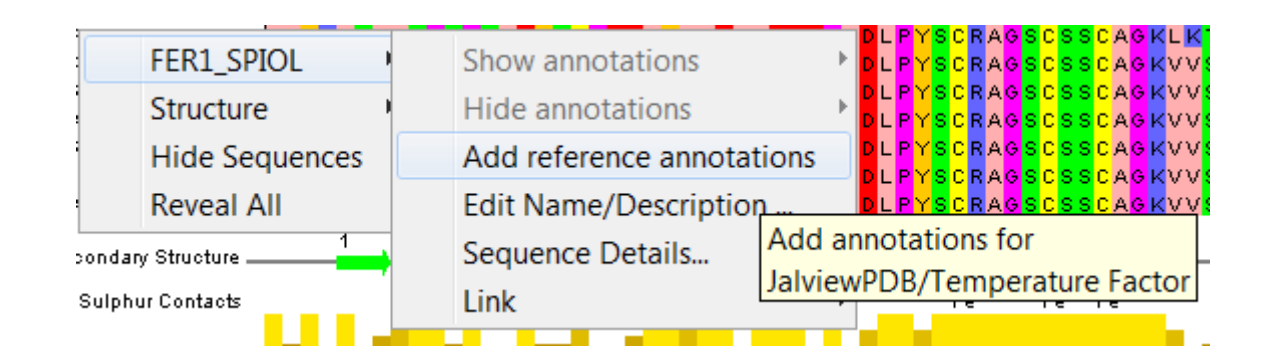

## Protein Structures in Jalview Sec 2.1. Exercise 14

- Task
  - Discover PDB structures for ferredoxin sequence(s)
    - Note use

Fetch Database Refs->UNIPROT->Uniprot

 Save and load structures and manipulate colouring

## Protein Structures in Jalview Sec 2.1. Exercise 14

- Task
  - Discover PDB structures for ferredoxin sequence(s)
  - Save and load structures and manipulate colouring
- Questions
  - How does Jalview match up sequence data to structural data
  - Did anyone try 'Add Reference Annotation' ?

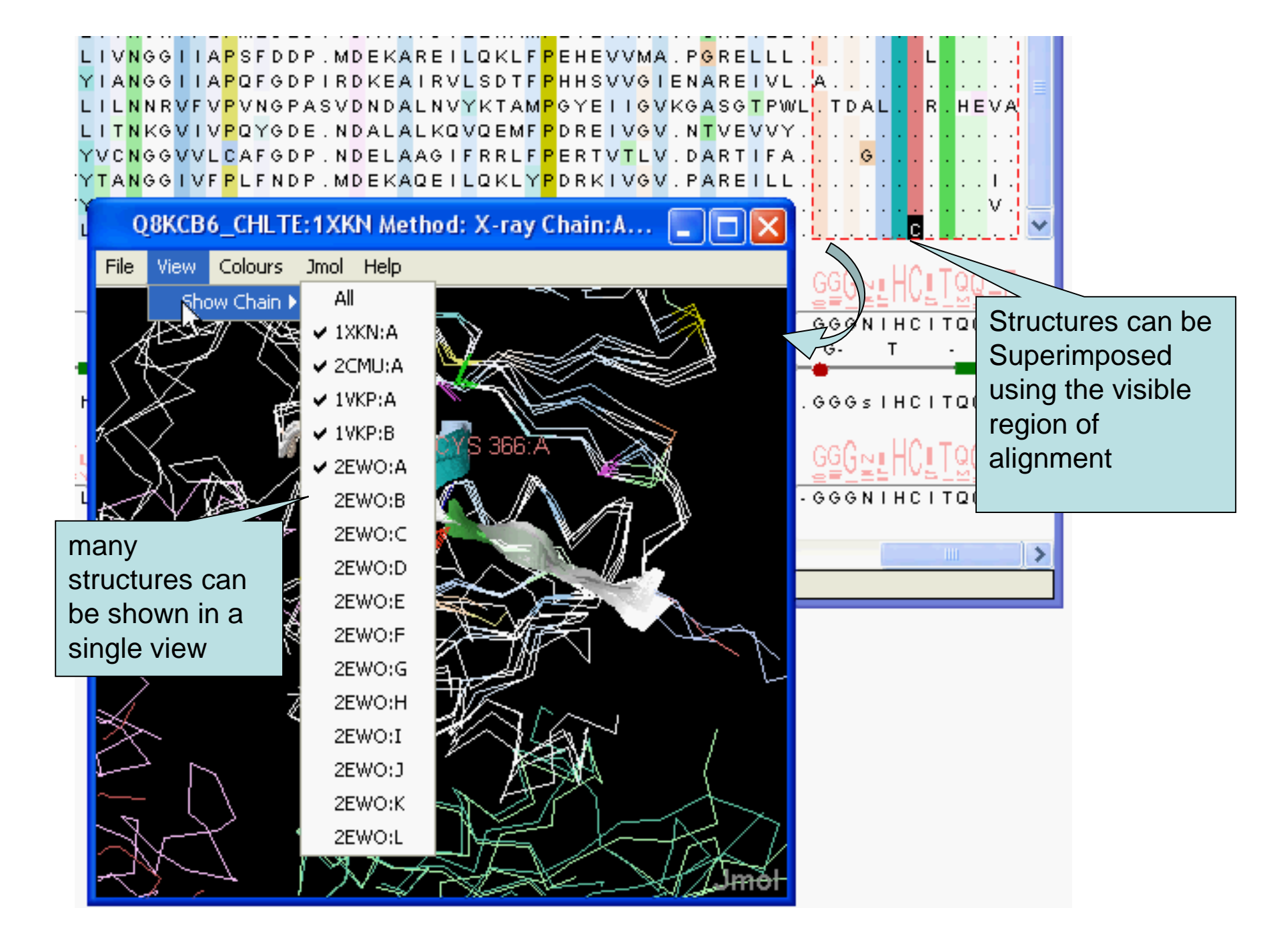

#### Superposing Structures using Alignments Sec 2.1.4 – Exercise 15

- Task
  - Align structures using the ferredoxin alignment
  - If 'View all N structures' doesn't align structures:
    - Use Jmol->Align menu
  - Experiment with views to control what part of the alignment is used to superimpose the structures

#### Superposing Structures using Alignments Sec 2.1.4 – Exercise 15

- Task
  - Align structures using the ferredoxin alignment
  - Experiment with views to control what part of the alignment is used to superimpose the structures
- Questions
  - What colourscheme would highlight the conserved parts of the structures ?
  - Which view gave the 'best' structure superposition ?
    - How did you decide this ?

#### Colouring structures using many multiple alignments Sect 2.1.5. Exercise 16

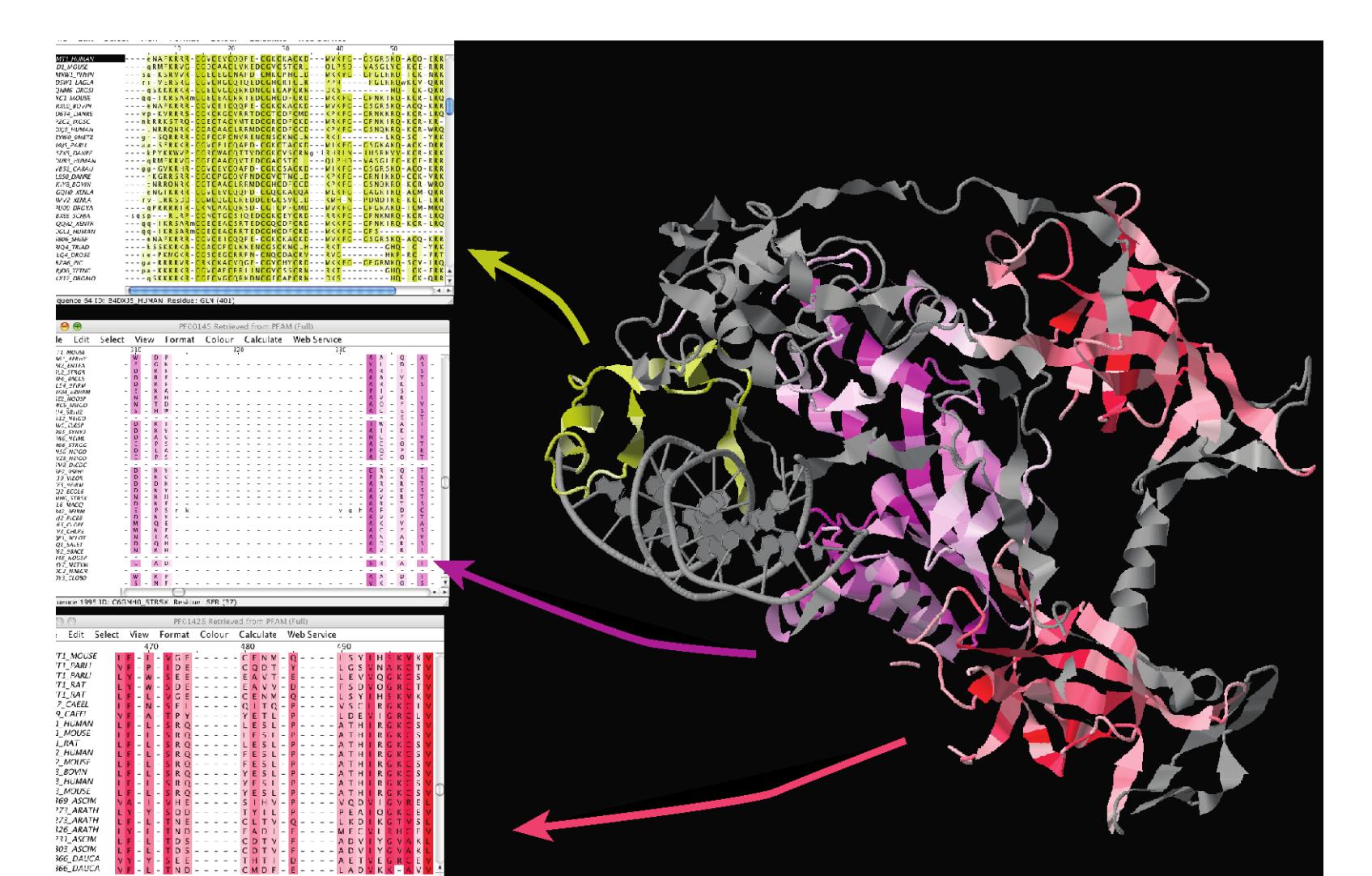

## Protein Disorder prediction Exercise 27

- Complementary problem to secondary structure prediction
  - Recognise structured & unstructured domains
  - Predict holes in density maps (REM450)
  - Detect flexible loops ('HOTLOOPS')
- Programs provided by JABAWS 2 employ
  - Machine learning methods (DisEMBL)
  - Similarity to disordered sequences (RONN)
  - Empirical amino acid statistics (IUPred, GlobPlot)

## **Disorder Predictions from JABAWS**

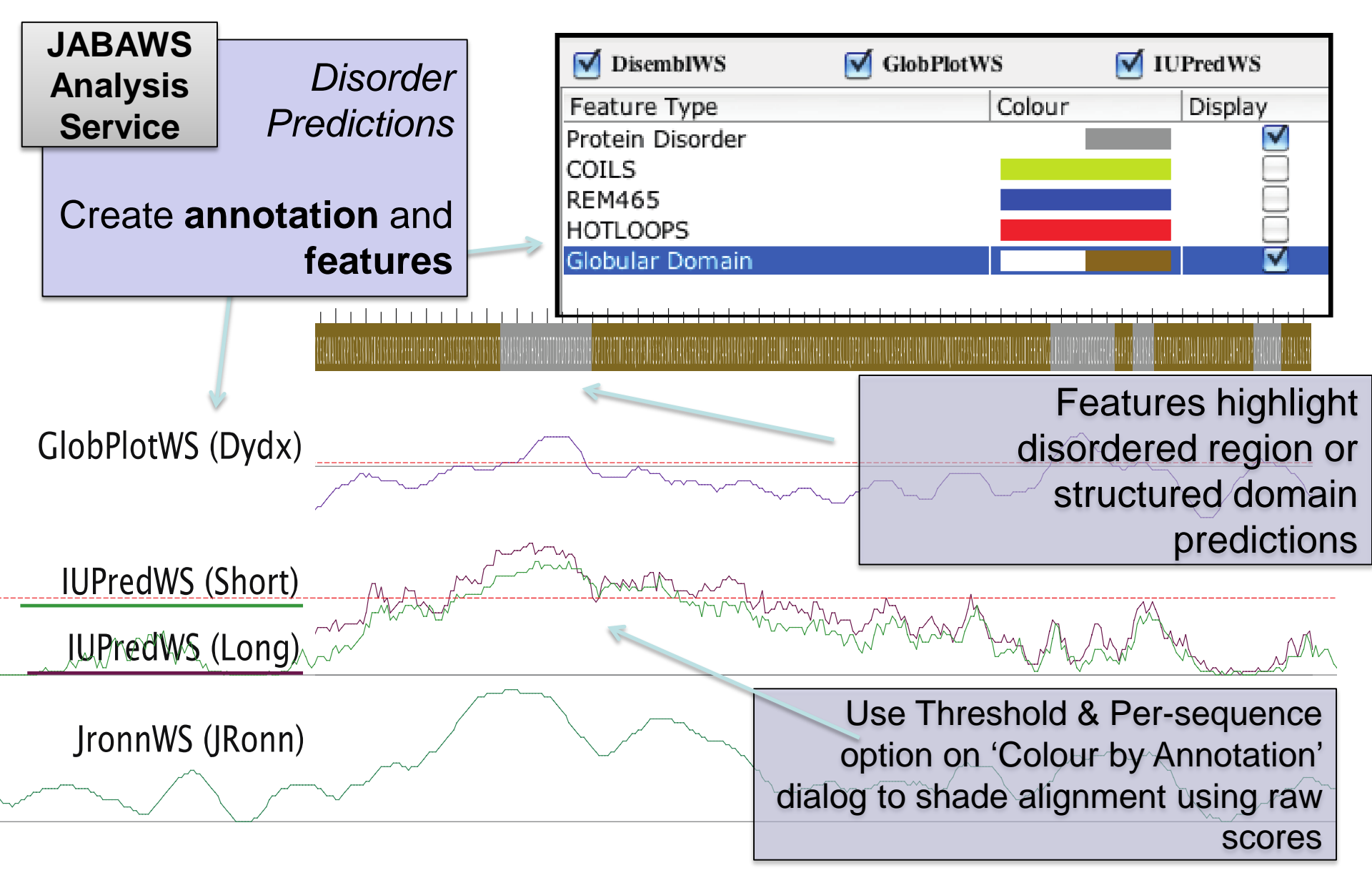

## **Disorder in Interleukin 7**

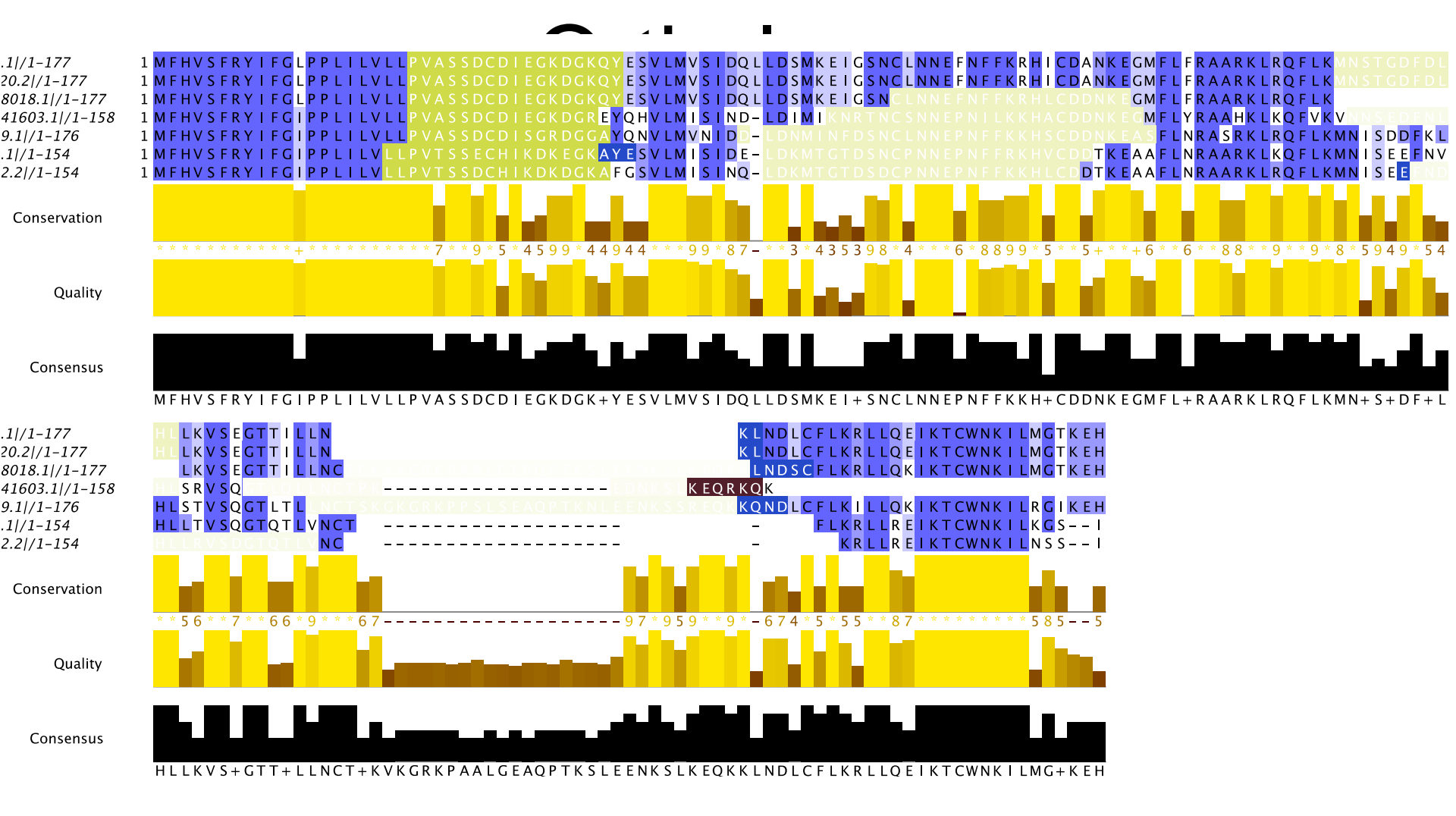

#### RNA 2<sup>nd</sup>-ary Structure

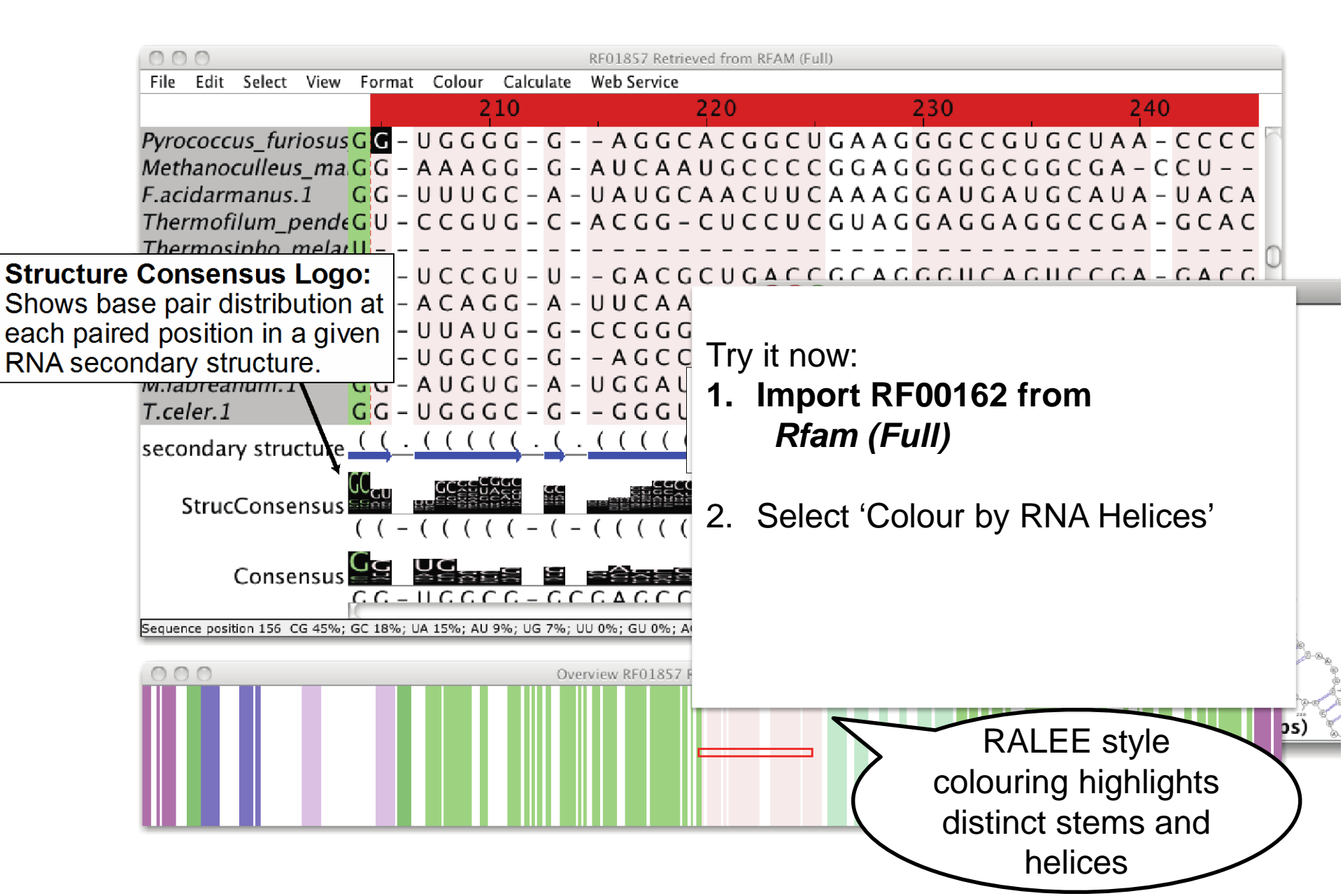

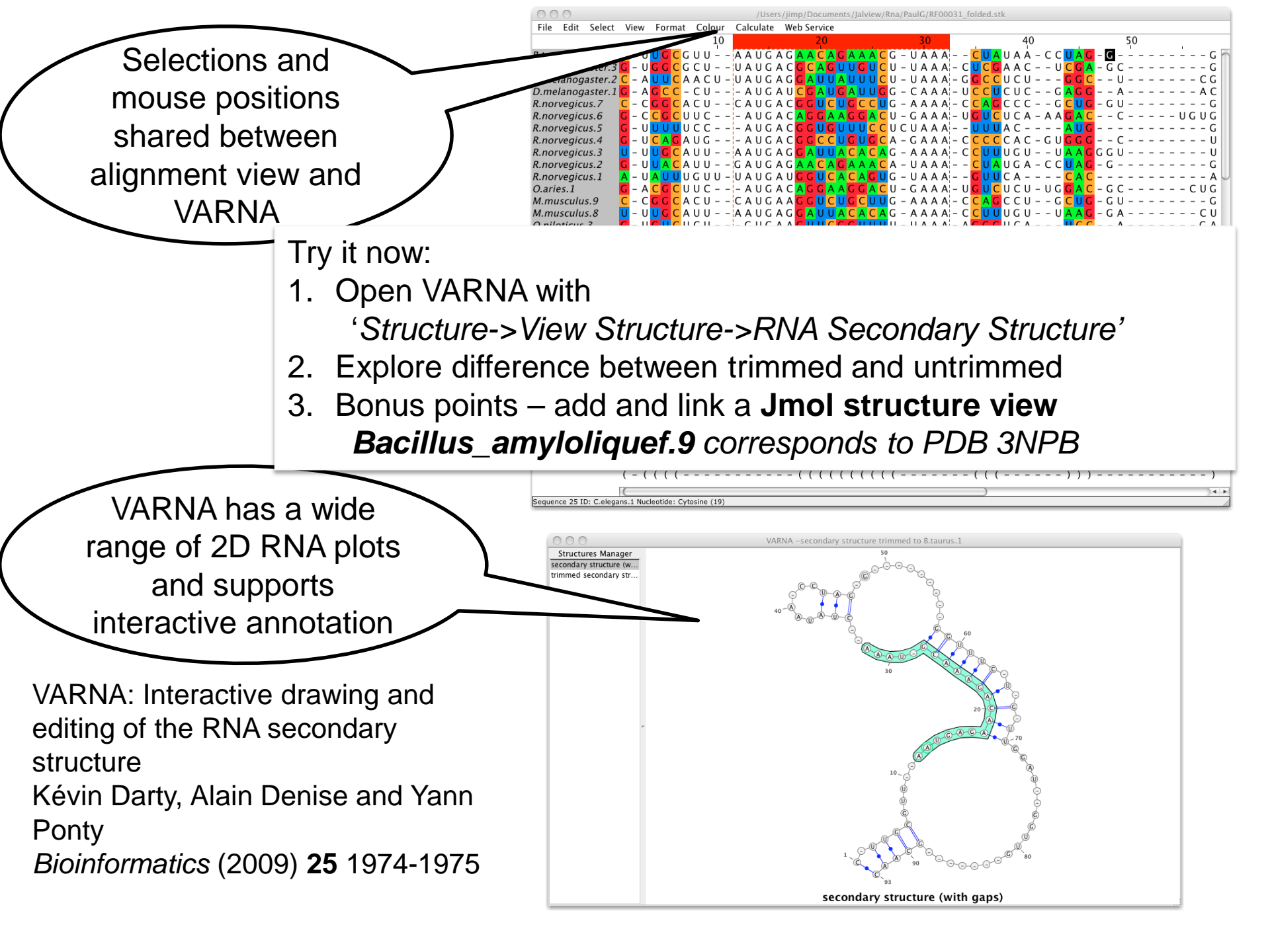

#### 2.8.1 - Interactive Alignment based RNA 2nd\_ary Structure Prediction ViennaRNA

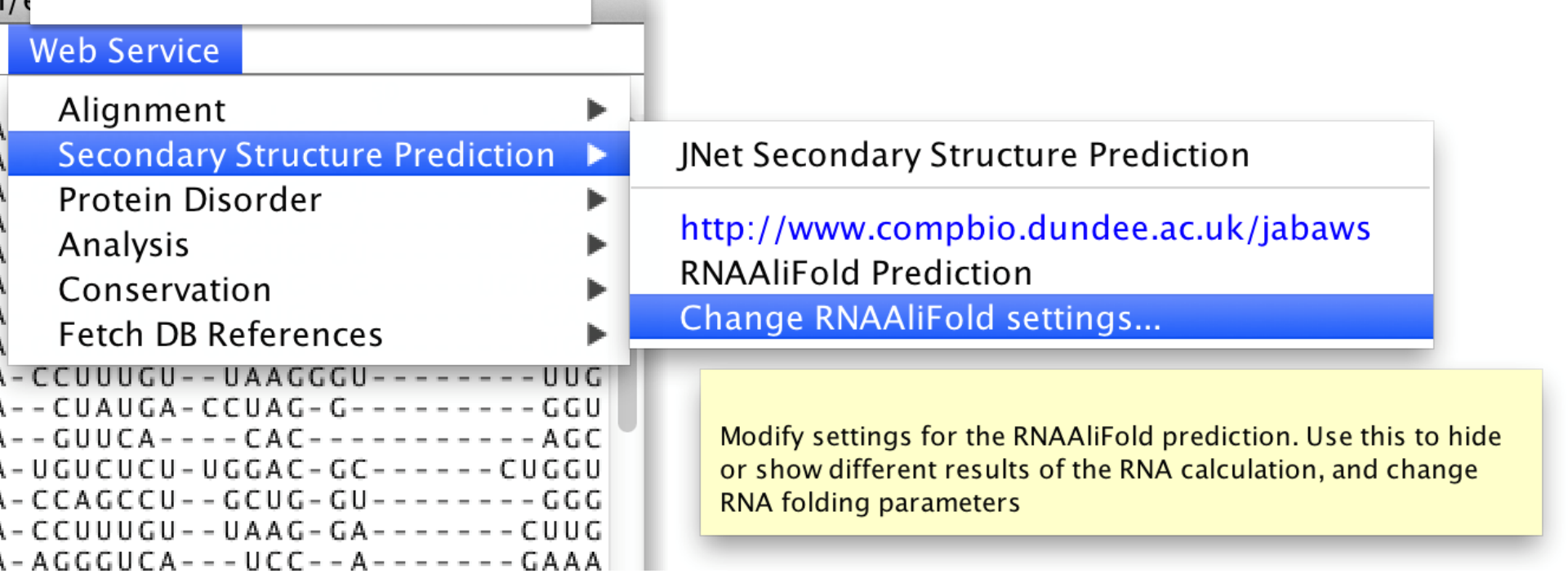

#### 2.8.1 - Interactive Alignment based RNIA 2nd\_ary Structure Prediction ViennaRNA

D.melanogaster.3/1-08 G = UG G C G C U D.melanogaster.2/1-63 C = AUUC A A C D.melanogaster.1/1-65 G = AG C C = C U R.norvegicus.7/1-66 C = C G G C A C U R.norvegicus.6/1-67 G = C C G C U U C R.norvegicus.5/1-62 G = U U U U U C C R.norvegicus.4/1-61 G = U C A G A U G

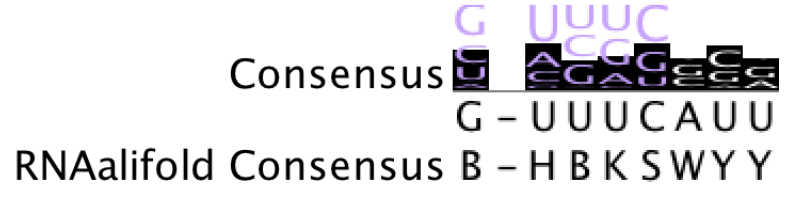

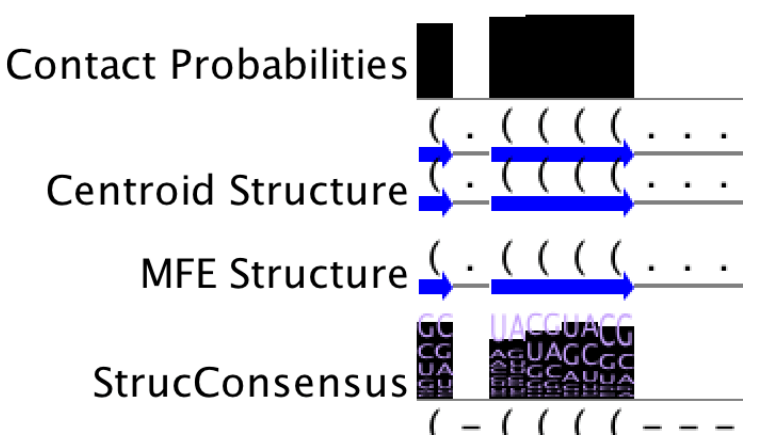

- Can be enabled for any view
- Updated if alignment changes
- settings & results saved in Jalview project

## Implemented by our 2013 Summer student

## Tooltips show alternative base pairs

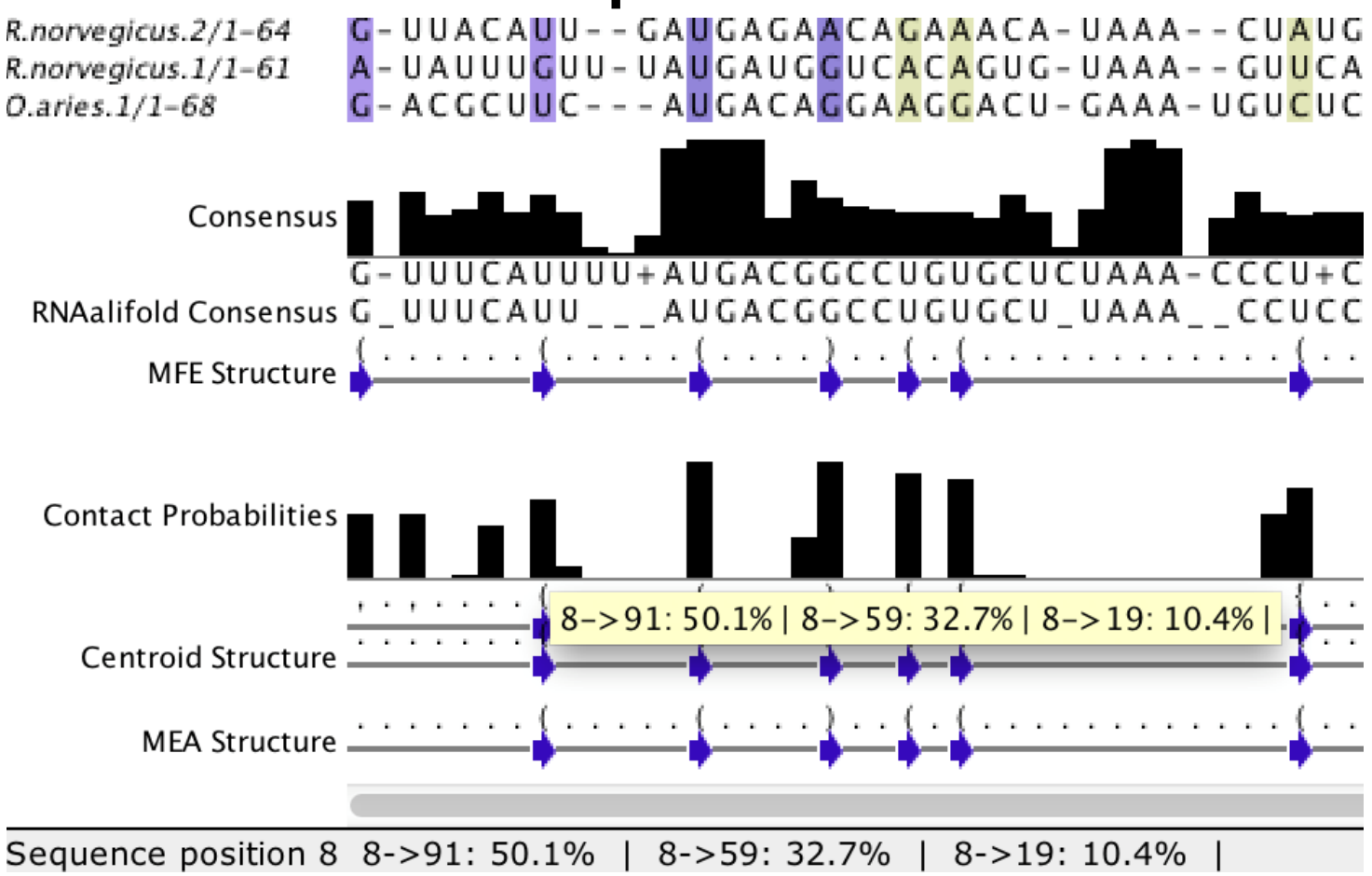

## **DNA and Protein in Jalview**

- Discussed in Section 2.10 of manual
- From DNA to Protein
  - Calculations => Translate cDNA
  - View protein annotation on exons using EMBL records
- From protein to DNA
  - Recover DNA for proteins using EMBL cross references

### Jalview 2.8 and RNA 2<sup>nd</sup>-ary

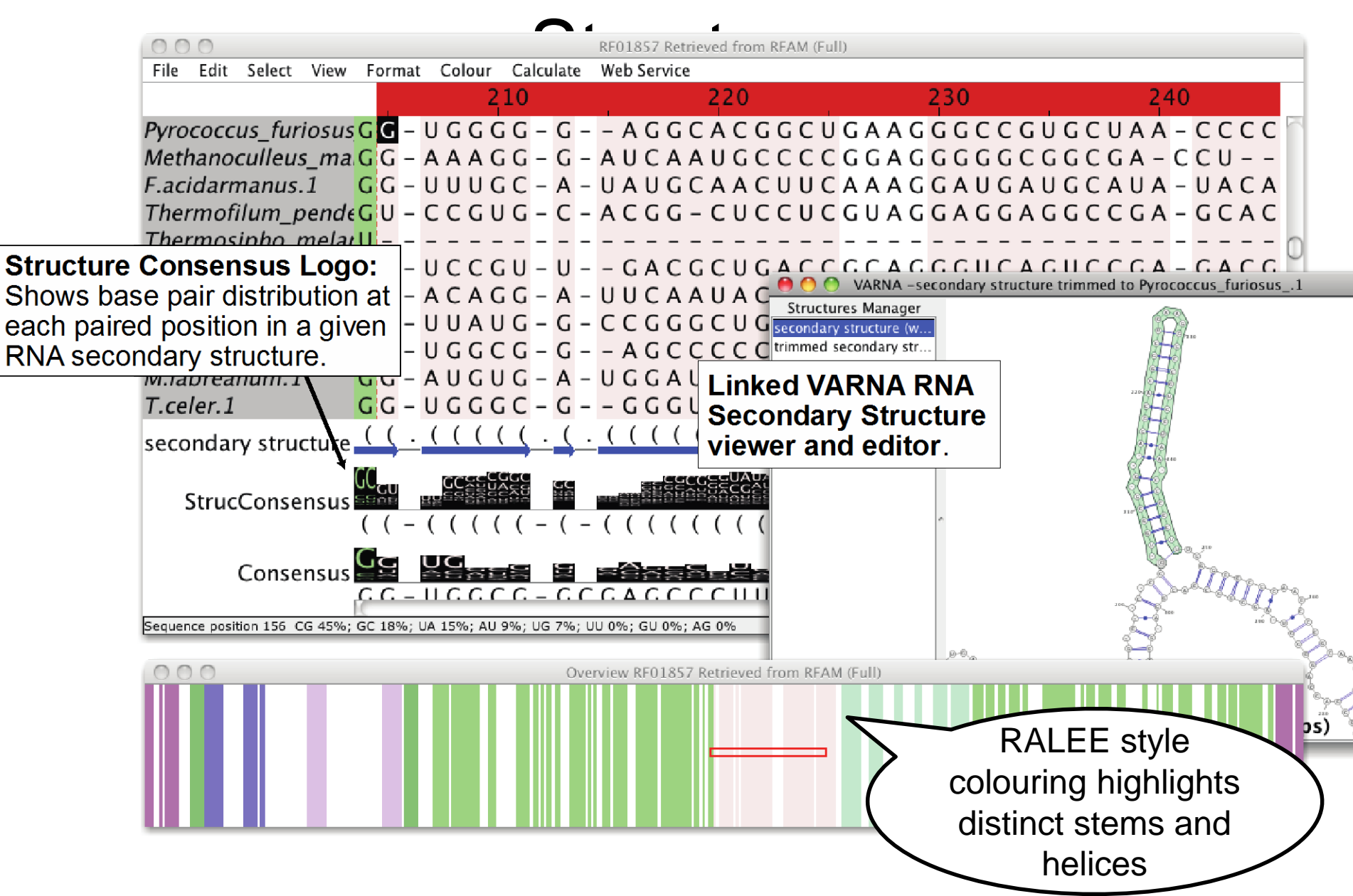

## RNAView, pyRNA

- Fabrice Jossinet's pyRNA server includes RNAView<sup>\*</sup>
  - Identify and characterise base pair interactions in 3D structure
- Used by Jalview to obtain secondary structure for RNA 3D data

| PD PDB 2GIS 2GIS A/1-96<br>Sec. str. | 1  | G<br>( | G<br>( | C<br>( | U<br>( | U<br>( | A<br>( | U<br>( | C<br>( | A      | A      | G<br>( | A<br>( | G<br>( | A      | 14 |
|--------------------------------------|----|--------|--------|--------|--------|--------|--------|--------|--------|--------|--------|--------|--------|--------|--------|----|
| PDB 2GIS 2GIS A/1-96<br>Sec. str.    | 15 | G<br>( | G<br>( | U<br>( | G<br>( | G<br>( | A<br>( | G<br>( | G<br>( | G<br>( | A      | C<br>< | U<br>< | G<br>< | G<br>) | 21 |
| PDB 2GIS 2GIS A/1-96<br>Sec. str.    | 29 | с      | C<br>) | C<br>) | G      | A      | U      | G<br>) | A<br>) | A<br>) | A<br>) | C<br>) | C<br>) | C<br>) | G<br>( | 4; |
| PDB 2GIS 2GIS A/1-96<br>Sec. str.    | 43 | G<br>) | C<br>) | A      | A      | C<br>( | C<br>( | A<br>( | G<br>( | A      | A      | A<br>) | U<br>) | G<br>) | G<br>) | 5( |
| PDB 2GIS 2GIS A/1-96<br>Sec. str.    | 57 | U<br>( | G      | с      | C<br>) | A      | A      | U      | U<br>( | с      | C<br>> | U<br>> | G<br>> | C<br>( | A<br>( | 7( |
| PDB 2GIS 2GIS A/1-96<br>Sec. str.    | 71 | G<br>( | C<br>( | G<br>( | G<br>( | A      | A      | A<br>) | C<br>) | G<br>) | U<br>) | U<br>) | G<br>) | A      | A      | 84 |
| PDB 2GIS 2GIS A/1-96<br>Sec. str.    | 85 | A<br>) | G<br>) | A<br>) | U<br>) | G<br>) | A<br>) | G<br>) | C<br>) | C<br>) | A      | a<br>) |        |        |        | 9! |

\* RNAView will shortly be replaced by **DSSR** (Xiang-Jun Lu)

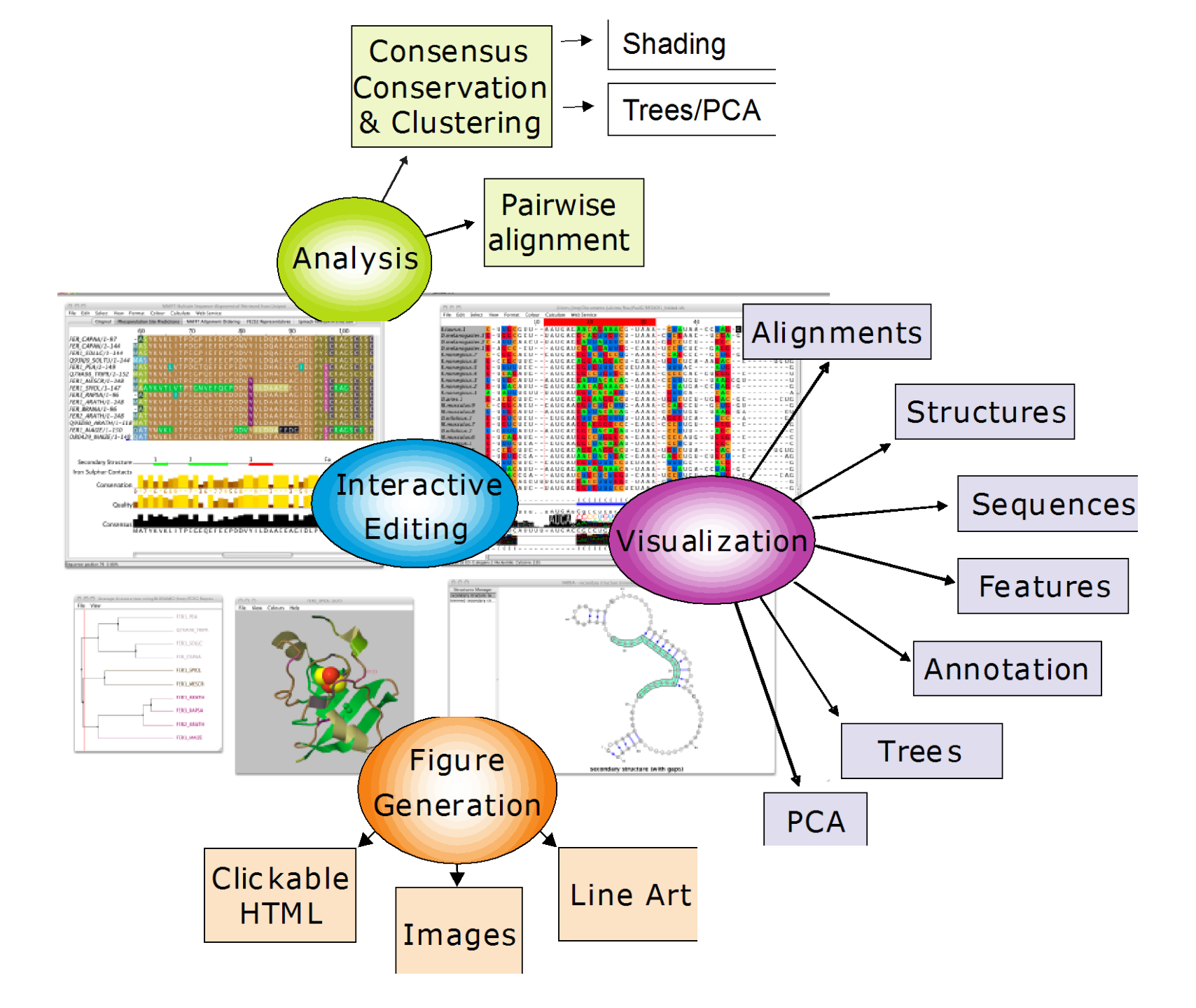

## **Jalview Flavours**

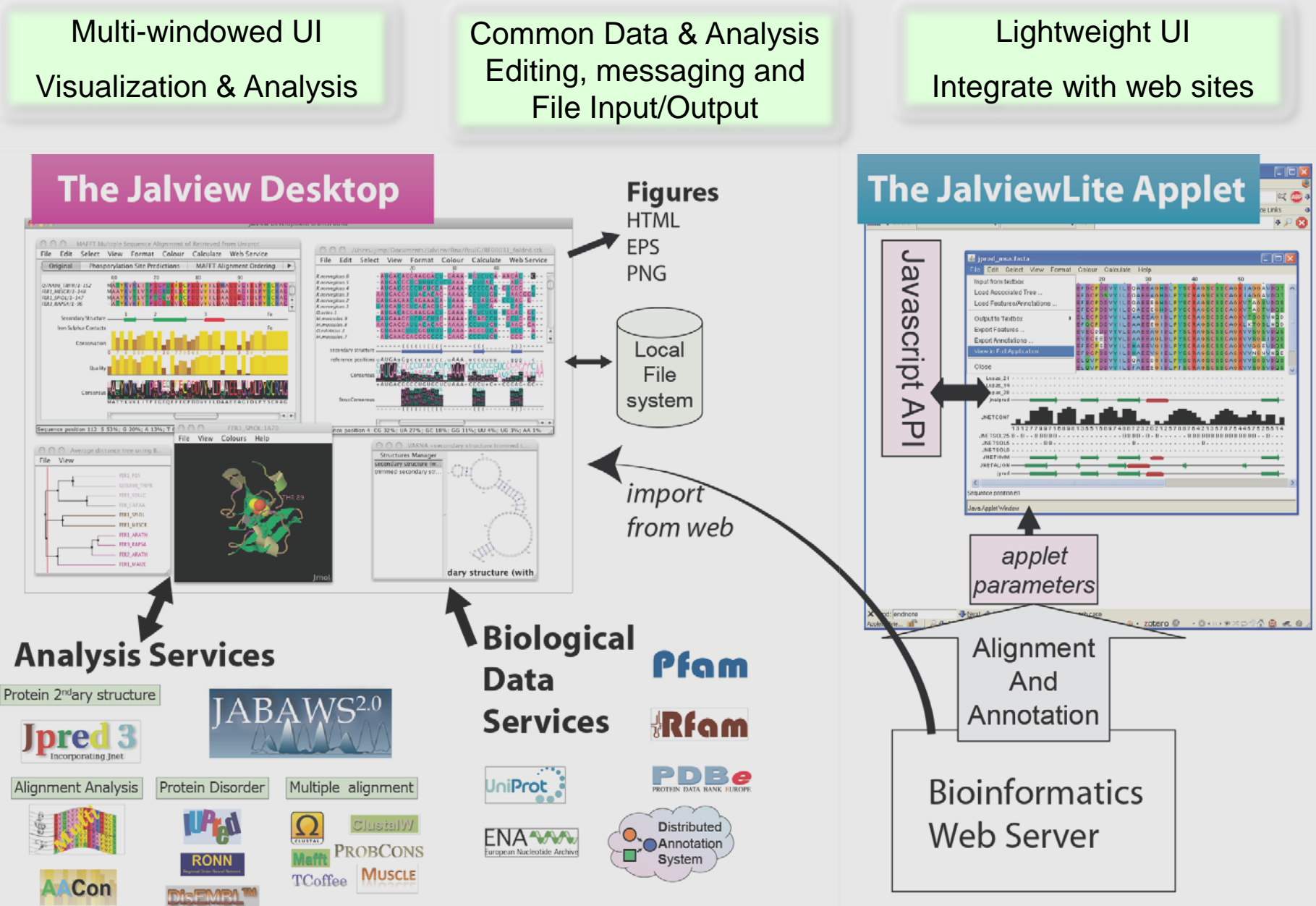

GLOBPLOT 2

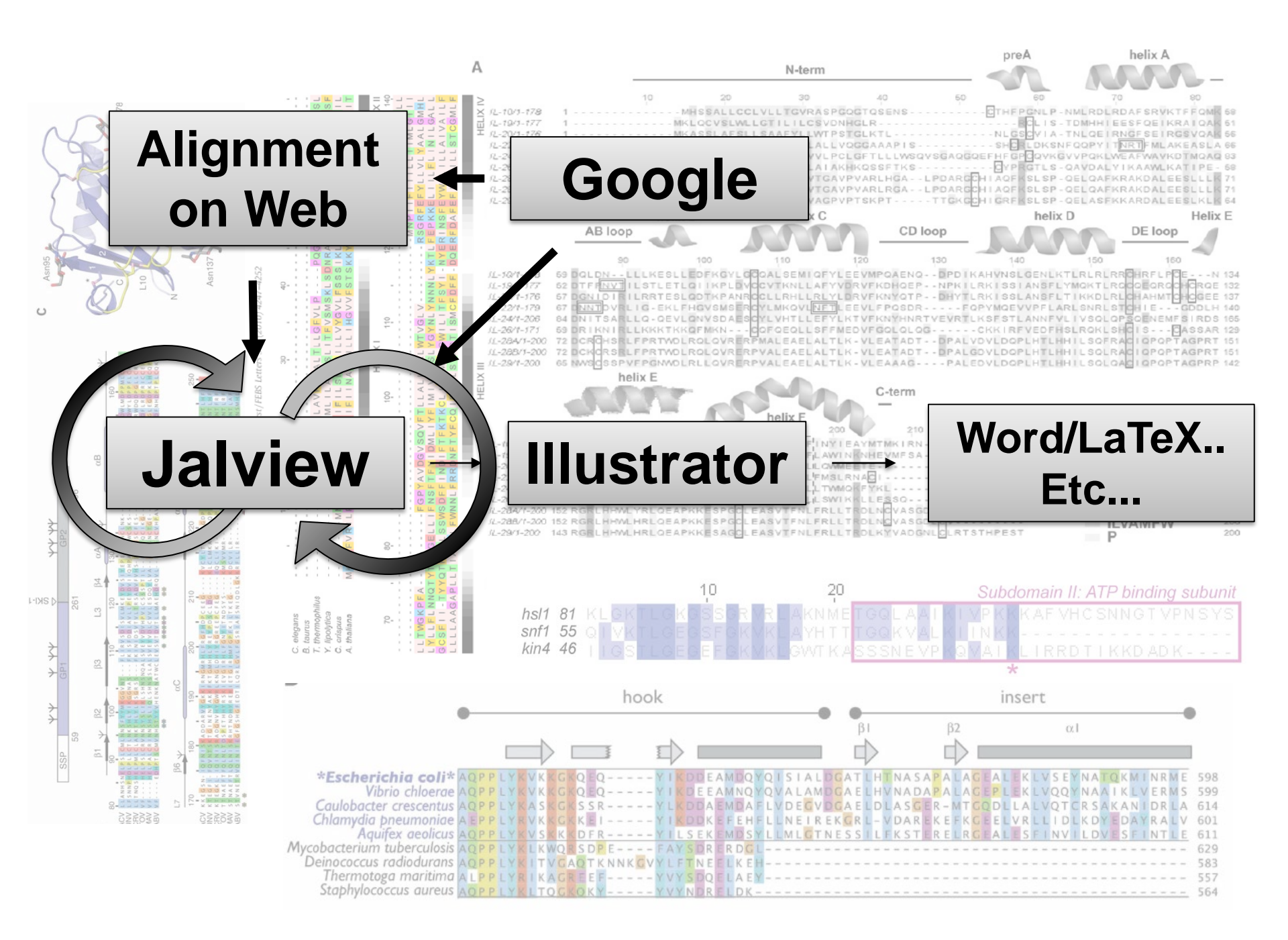

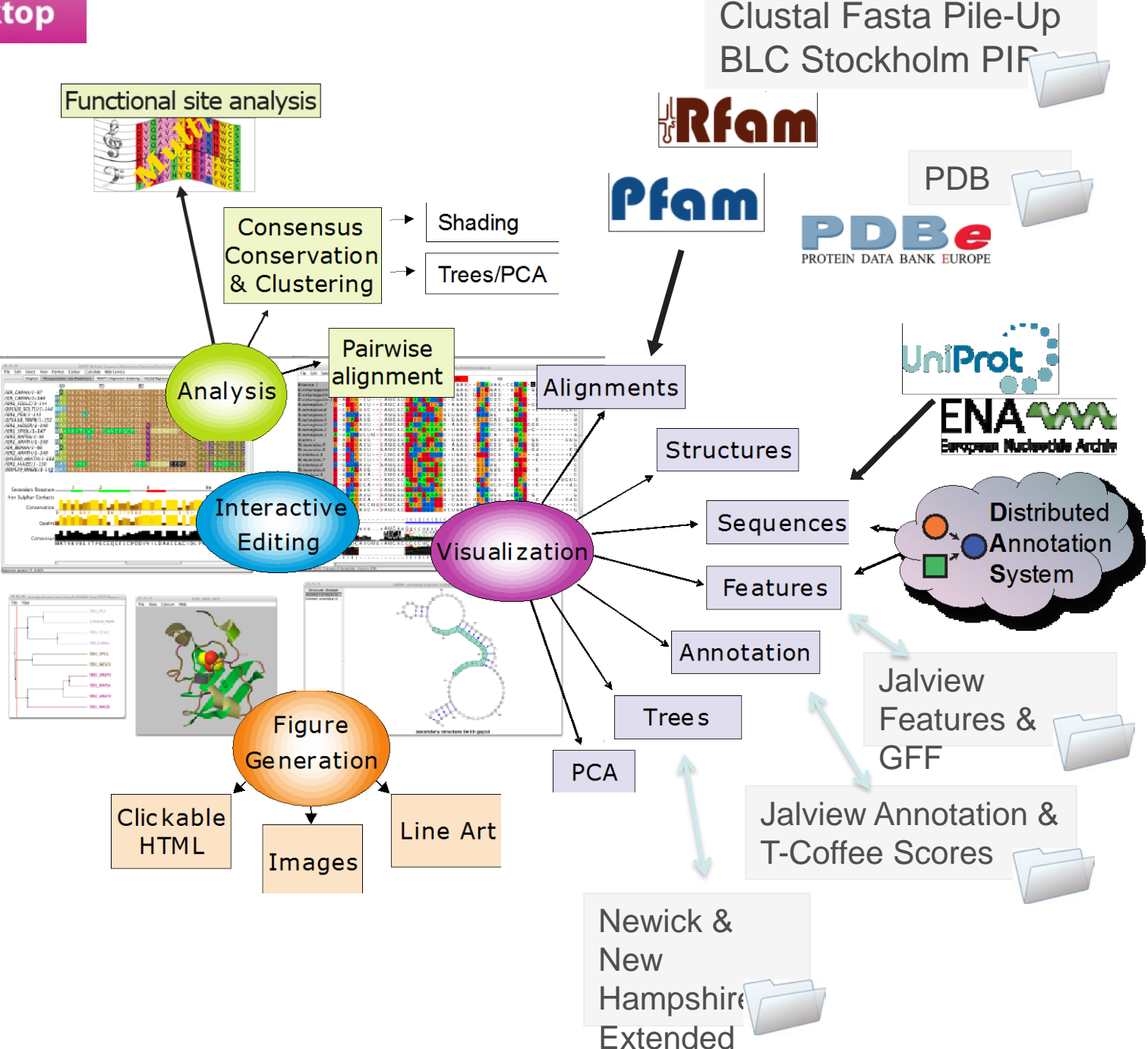

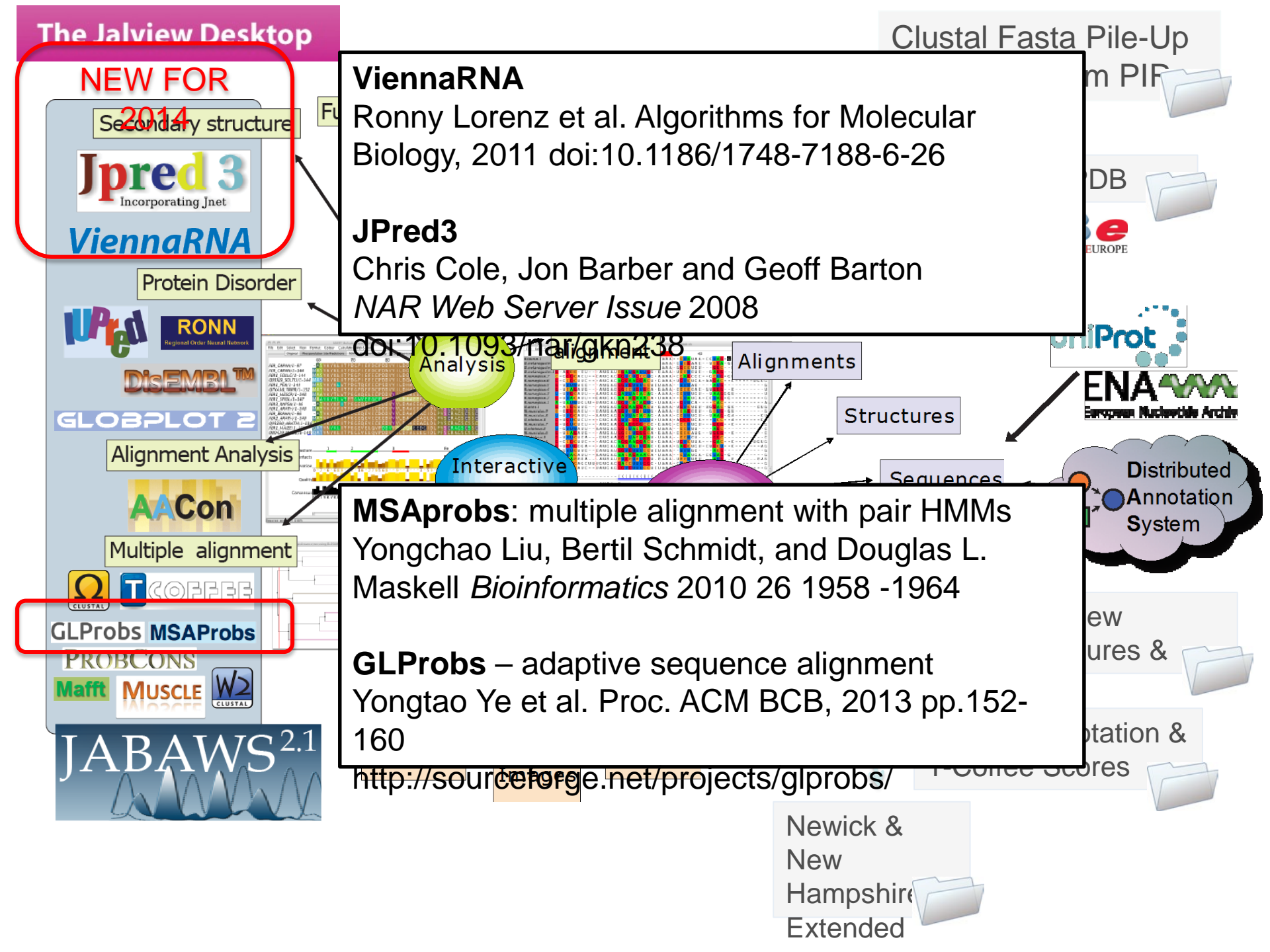

## Things I haven't talked about ...

#### **T-COFFEE alignment reliability scores**

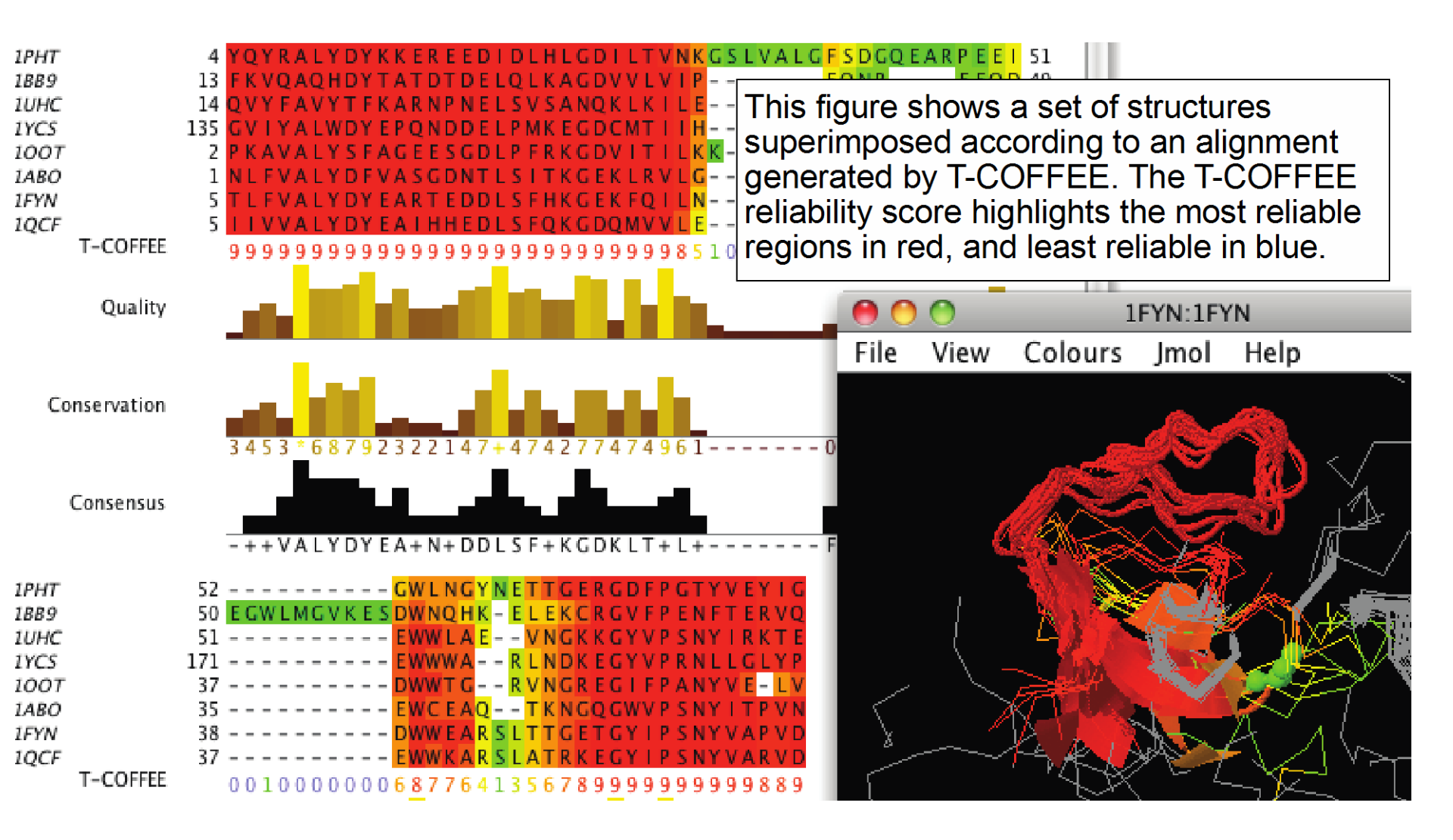

## Select column by feature

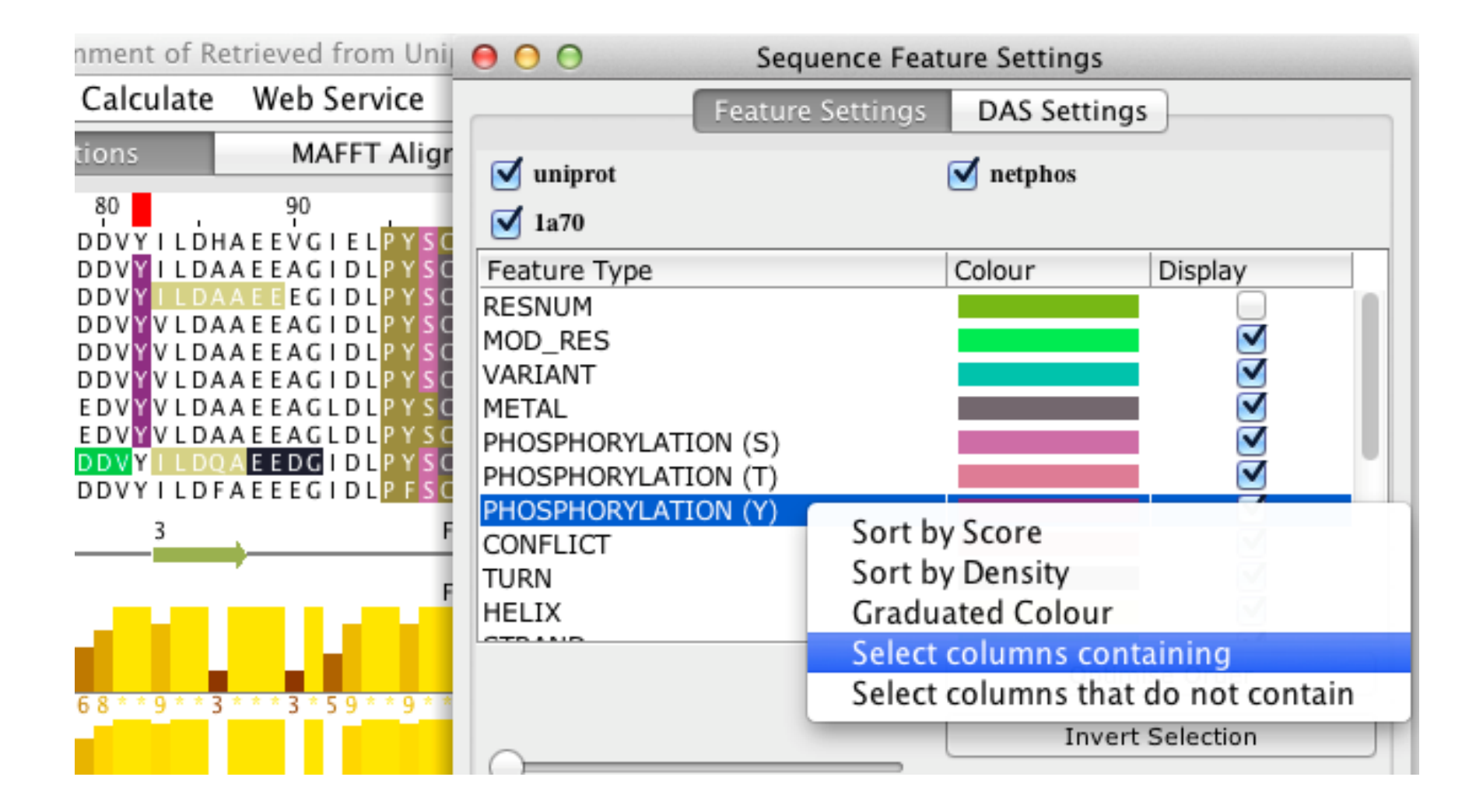

## Jalview and Chimera

0

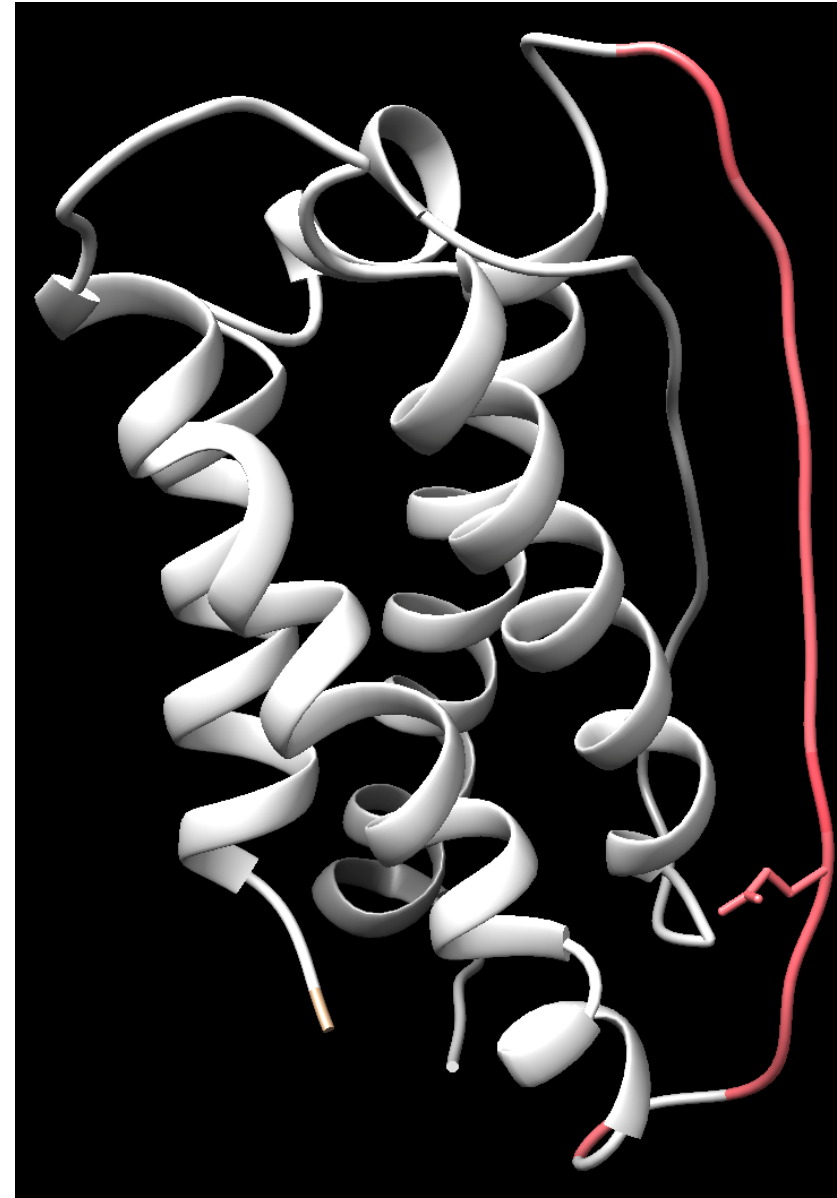

|                      |                          |                                                                      |                  |                |                                                     | Juivic                  | w Test                 |
|----------------------|--------------------------|----------------------------------------------------------------------|------------------|----------------|-----------------------------------------------------|-------------------------|------------------------|
| 00                   | 0                        | /Volumes                                                             | /All/m           | ac-hd/Use      | rs/jimp/g                                           | it/jalview_cle          | ean/examples           |
| File                 | Edit                     | Select                                                               | View             | Format         | Colour                                              | Calculate               | Web Servi              |
|                      |                          |                                                                      | 1                | 120            |                                                     | 130                     | 140                    |
| o P2689:<br>o P1323; | 5 1L7_BC<br>211L7_HL     | VIN/1–176<br>IMAN/1–177                                              | GTLTL            | LNCTSKGI       | KGRKPPS<br>KGRKPAA                                  | LS EAQPTKN<br>LGEAOPTKS | LEENKSSKE<br>LEENKSLKE |
| P1 01 6              | 8/11.7_M                 | DUSE/1-154                                                           | GTQTL            | VNCTSK-        |                                                     |                         | EEKNVKE                |
| 0/ Q9N20             | 26(11,7_P)<br>2011 7_D 4 | G/1-176                                                              | GTLTL            | FNCTSKVI       | K G R K <mark>P</mark> P S                          | LGEAQLTKN               | LEENKSLKE              |
| 02854                | OHL7_SH                  | EEP/1-176                                                            | GTLTL            | LNCTSKG        | <b>GRKPPS</b>                                       | LGEAQPTKN               | LEENKS LKE             |
|                      |                          |                                                                      |                  |                |                                                     |                         |                        |
|                      | (                        | Conservation                                                         | **66*            | 7 * * * 87 - • |                                                     |                         | *7 *95 **              |
|                      | ¢                        | Conservation<br>Quality                                              | **66*            | 7 ***87        |                                                     |                         | *7 * 9 5 * *           |
|                      | (                        | Conservation<br>Quality<br>Consensus                                 | **66*            | 7***87         | (GRKPPS                                             | GFAOPT KN               |                        |
|                      | (                        | Conservation<br>Quality<br>Consensus                                 | ST LT L          | 7 * * * 8 7    | <gr kpps<="" td=""><td>LGEAQPTKN</td><td></td></gr> | LGEAQPTKN               |                        |
|                      | (<br>IUPr                | Conservation<br>Quality<br>Consensus<br>edWS (Short)<br>redWS (Long) | GT LT L          | 7 * * * 8 7    | < GR K PP S                                         | LGEAQPTKN               |                        |
|                      |                          | Conservation<br>Quality<br>Consensus<br>edWS (Short)<br>redWS (Long) | **66*<br>GT LT L | 7              | (GRKPPS                                             | LGEAQPTKN               |                        |

Human Interleukin-7 structure in Chimera coloured according to IUPred disorder prediction made in Jalview, with a glutamate sidechain

## Jalview + VARNA + Chimera

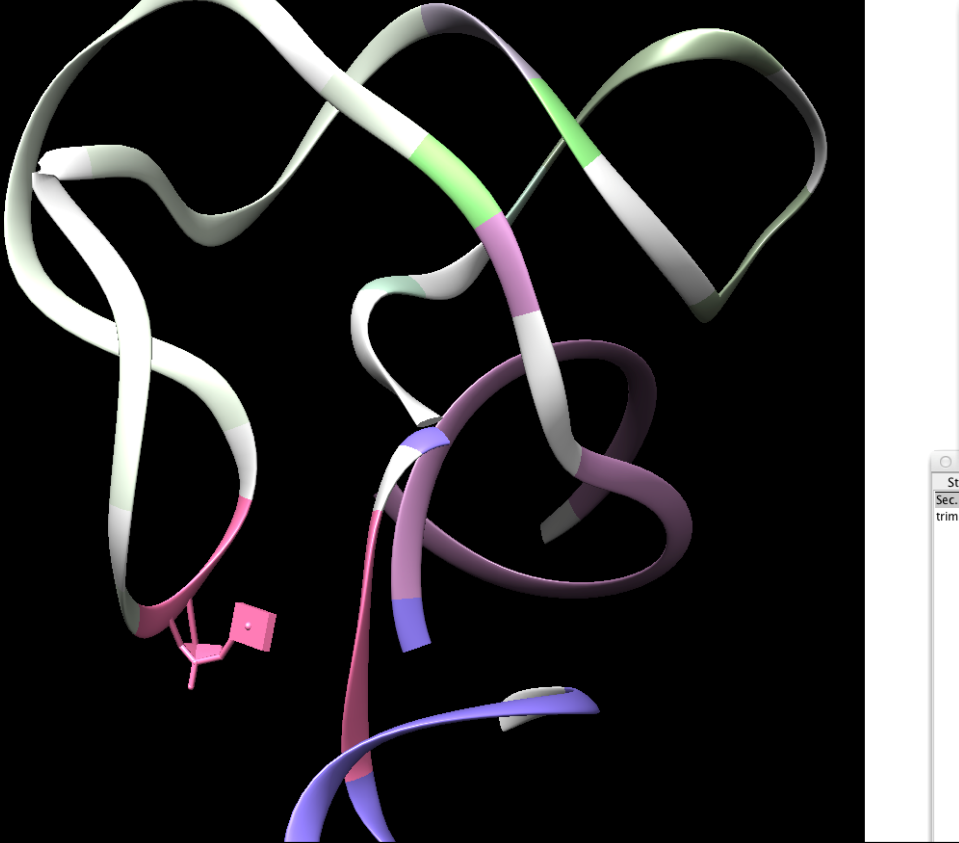

File Edit Select View Format Colour Calculate Web Service 23 G A C U G G C C C G A U G A A A C C C G G C 44  $\underline{<<()} (\underline{)} (\underline{)} (\underline$ Sec. str A A C C A G A A A U G G U G C C A A U U C C 66 <u>((((, , )))))</u>, . . . <u>(</u>, <u>></u> |A/1-96 67 <mark>UGCAGCGGAAACGUUG</mark>AA<mark>AGAU</mark>88 Sec. str. 89 GAGCCAa 95 ) ) ) ) ) ) . ]Sec. str. Sequence 1 ID: PDB|2GIS|2GIS|A Nucleotide: Adenine (62) Structures Manager Sec. str. (with gaps) trimmed Sec. str. tr. (with gaps)

Jalview Desktop uses UCSF Chimera to show structures:

- Optional Enabled as a user preference
- Structures coloured & superposed like with
  Jmol
- Positional highlighting from Jalview->Chimera

#### Jalview & Dundee Protein Resource Developers

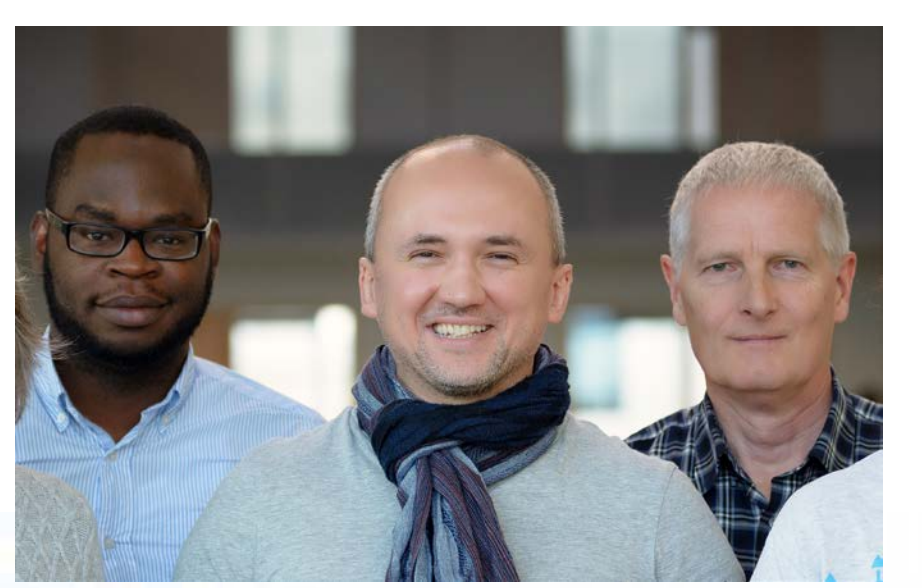

#### Mungo Carstairs

Tochukwu (Charles) Ofoegbu Supported by Supported by Charles) Ofoegbu Drozdetskiy Jnet Protein prediction and analysis services

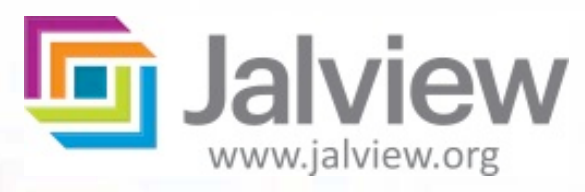

RRSR

bioscience for the future

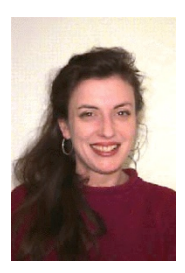

<u>The Jalview</u> <u>developers</u> **Michele Clamp** *Harvard & MIT.* 

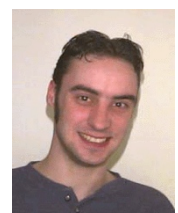

James Cuff Harvard & MIT

#### **Steve Searle**

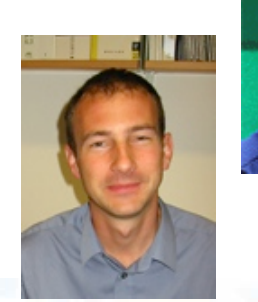

Sanger, UK

Andrew Waterhouse Basel, Switzerland.

supported by

<u>RNA Features</u> Lauren Lui UC Santa Cruz, USA. Jan Engelhardt Univ. Leipzig, Germany.

Yann Ponty (VARNA) École Polytechnique,

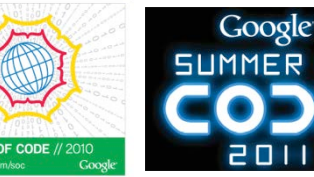

<u>T-COFFEE Scores</u> **Paolo di Tomasso** Notredame Group, CRG, Spain.

#### **Geoff Barton**

David Martin (**Teaching**) Sasha Sherstnev (**JABAWS**) Peter Troshin (**JABAWS**) Barry Strachan (**Iogo**) Tom Walsh (**Apache**) Ryan Maclaughlan (**CSS**) Andrew Millar (**Drupal**) All the Jalview users, and

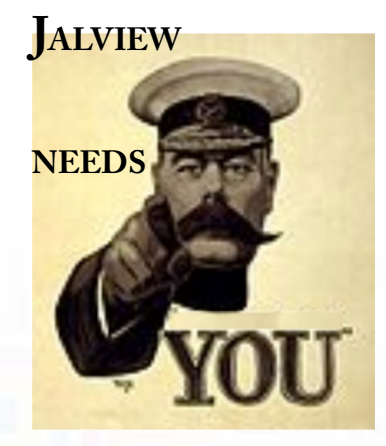

bioscience for the future

d by www.jalview.org